## Logan Health Student Affiliations How to use mCE - Student Account

## **REQUESTING A ROTATION WITH LOGAN HEALTH**

- 1. Find the 'MY REQUESTS' area on your main screen
- 2. Click 'SEE ALL'

| by HealthStream Home My Rotations Account Settings                                                                                                    |                                                |                                                                                                    | Welcome, 🔤 🖬       |
|----------------------------------------------------------------------------------------------------|------------------------------------------------|----------------------------------------------------------------------------------------------------|--------------------|
| It's easy to organize you<br>Download the #1 app f                                                                                                    | r schedule wit<br>for nurses today<br>arn more | h Nursegrid.<br>for free!                                                                                                    |                    |
| Hello Remain Imme 👋<br>Begin by completing the items on the Campus Checklist for your upcoming rotations. Note these are the compliance items for all of your upcoming rot           | ations.                                        |                                                                                                    |                    |
| Campus Checklist                                                                                                    | See All >                                      | Things to do                                                                                                    | See All >          |
| The Company Channel and grant of Stationed<br>View Company Channel of Stationed<br>View Company of Stationed<br>Company of Stationed<br>Company of Stationed<br>Company of Stationed |                                                | Benegulitation (COB) Large finding     Benegulation (COB) Large finding     Benegulation (Comparison (Comparison))     Restaurage places (Comparison)) |                    |
| Upcoming Rotations                                                                                                    | See All My Rotations >                         |                                                                                                    |                    |
| Coming Soon!                                                                                                    |                                                | My Requests                                                                                                    | See All >          |
| 3. Click "New Request" to request a rotation directly from a hospital.                                                                                                    |                                                |                                                                                                    |                    |
| by HealthStream Home My Rotations Account Settings                                                                                                    |                                                |                                                                                                    | Welcome, 8 👘       |
| < Back My Requests Some schools allow you to request rotations directly at specific hospitals. Click "New Request" to request a rotation directly from a hospital.                   |                                                |                                                                                                    | + New Request      |
|                                                                                                    |                                                |                                                                                                    | Continue to page 2 |
|                                                                                                    |                                                |                                                                                                    | 1   Page           |

## Logan Health Student Affiliations How to use mCE - Student Account

- 4. Select Hospital
- 5. Select the Program you are enrolled in
  - i. If your program is not listed, please call 406-752-1775, option 5
    - 1. Do **NOT** proceed if your program is not listed.
- 6. Complete steps 1 through 3, then press 'Review & Submit'

When submitting a request for Logan Health, please ensure that you include the following details in the **COMMENTS SECTION**:

- 1. Course number, course description, and academic rank of your program.
- 2. Specify the type of rotation you are requesting, such as Family Medicine or Internal Medicine.
- 3. Preceptor qualifications (example: MD, DO, NP)
- 4. Preceptor:
  - a. If you are requesting a specific provider and have NOT spoken to them directly, please include their name in the comments.
  - b. If you have spoken with someone, please indicate who has agreed to be your preceptor.

\*\*\*If you do not include the following details in the comments, please be advised that we may reject your rotation request.\*\*\*

| New Request          | ×              |  |
|----------------------|----------------|--|
| Hospite              | al and Program |  |
| State                |                |  |
| Select from dropdown |                |  |
| Hospital*            |                |  |
| Select from dropdown |                |  |
| Program*             |                |  |
| Select from dropdown |                |  |

|                                                                                                    |                                                   | Continue                                                                |             |
|----------------------------------------------------------------------------------------------------|---------------------------------------------------|-------------------------------------------------------------------------|-------------|
| New Request                                                                                                    |                                                   |                                                                         |             |
| Request to Logan Health                                                                                                    |                                                   |                                                                         | STEP 1 OF 3 |
| School Info                                                                                                    |                                                   |                                                                         |             |
| Degree                                                                                                    | GPA                                               |                                                                         |             |
| School Coordinator Details - NOT student                                                                                             |                                                   |                                                                         |             |
| First Nome*                                                                                                    | Middle                                            | Last Name*                                                              |             |
| First Name Plasse enter condition name                                                                                               | М                                                 | Last Name                                                               |             |
| Enail Pease enter coordinator email                                                                                                  | Phone" Phone Please enter coordinator phone       | **RED Asterisk fields are required only!                                |             |
| Post Experience                                                                                                    |                                                   |                                                                         |             |
| Employment Status*<br>Select from dropdown                                                                                           |                                                   |                                                                         |             |
| Prease enter coordinator nome       Email       Email       Prote Experience       Employment Status*       Select employment status | Phone* Phone Phone Please enter coordinator phone | Presse enter coordinator norme **RED Asterisk fields are required only! |             |

..... Continue to page 3

## Logan Health Student Affiliations How to use mCE - Student Account

| Request to Logan Health                                                                                                    |                                                                                                    |                                       |            |           |                                                    |                  | STEP 2 OF 3 |
|----------------------------------------------------------------------------------------------------|----------------------------------------------------------------------------------------------------|---------------------------------------|------------|-----------|----------------------------------------------------|------------------|-------------|
|                                                                                                    |                                                                                                    | Schedule Pr                           | references |           |                                                    |                  |             |
| Facility (Clinical Location)                                                                                                    |                                                                                                    |                                       |            |           |                                                    |                  |             |
| -                                                                                                    |                                                                                                    |                                       |            |           |                                                    |                  |             |
| Department                                                                                                    |                                                                                                    |                                       |            |           |                                                    |                  |             |
| •                                                                                                    |                                                                                                    |                                       |            |           |                                                    |                  |             |
| Unit                                                                                                    |                                                                                                    |                                       |            |           |                                                    |                  |             |
| No Unit(s) Selected -                                                                                                    |                                                                                                    |                                       |            |           |                                                    |                  |             |
| Rotation Period*                                                                                                    |                                                                                                    |                                       |            |           |                                                    |                  |             |
| Rotation Start Date                                                                                                    | Rotation End Date                                                                                                    |                                       |            |           |                                                    |                  |             |
| Stort Date                                                                                                    | End Date                                                                                                    |                                       |            |           |                                                    |                  |             |
| Enter valid start date Days*                                                                                                    | Enter valid end date                                                                                                    |                                       |            |           |                                                    |                  |             |
| Sun Mon Tue Wed Thu Fri Sat Select day(s).                                                                                                    |                                                                                                    |                                       |            |           |                                                    |                  |             |
| shift*                                                                                                    |                                                                                                    |                                       |            |           |                                                    |                  |             |
| •                                                                                                    |                                                                                                    |                                       |            |           |                                                    |                  |             |
| Select shift                                                                                                    |                                                                                                    |                                       |            |           |                                                    |                  |             |
| Shift Hours*                                                                                                    |                                                                                                    |                                       |            |           |                                                    |                  |             |
| Enter shift hours(ex. 4 or 8)                                                                                                    |                                                                                                    |                                       |            |           |                                                    |                  |             |
| Total Hours*                                                                                                    |                                                                                                    |                                       |            |           |                                                    |                  |             |
| total number of hours                                                                                                    | needed for rotation                                                                                                    |                                       |            |           |                                                    |                  |             |
| Enter total number of hours you are planning to do rotation                                                                                                    |                                                                                                    |                                       |            |           |                                                    |                  |             |
| Shift Time                                                                                                    | 04:00 PM                                                                                                    | 0                                     |            |           |                                                    |                  |             |
| Start Time                                                                                                    | End Time                                                                                                    | 0                                     |            | **RED /   | Asterisk fields are r                              | equired only!    |             |
|                                                                                                    |                                                                                                    |                                       |            |           |                                                    |                  |             |
| Preceptor                                                                                                    |                                                                                                    |                                       |            |           |                                                    |                  |             |
| First Name                                                                                                    | Middle                                                                                                    |                                       |            | Last Name |                                                    |                  |             |
| First Name                                                                                                    | М                                                                                                    |                                       |            | Last Name |                                                    |                  |             |
| Email                                                                                                    | Phone                                                                                                    |                                       |            |           |                                                    |                  |             |
| Email                                                                                                    | Phone                                                                                                    |                                       |            |           |                                                    |                  |             |
|                                                                                                    |                                                                                                    |                                       |            |           |                                                    |                  |             |
|                                                                                                    |                                                                                                    |                                       |            |           |                                                    |                  |             |
| Request ( ) to Logan Health                                                                                                    |                                                                                                    |                                       |            |           |                                                    |                  | STEP 3 OF 3 |
|                                                                                                    |                                                                                                    | Comp                                  | bliance    |           |                                                    |                  |             |
|                                                                                                    | em                                                                                                    |                                       | Value      |           | Comments                                           | Supporting Docs. |             |
| General                                                                                                    |                                                                                                    |                                       |            |           |                                                    |                  |             |
| Resume/CV<br>Attach your most recent resume or curriculum vitae. Enter Yes' in the value column.                                                                                                    |                                                                                                    | yes                                   |            | zbrbab    | The requirement does not apply to this program.pdf |                  |             |
|                                                                                                    |                                                                                                    | · · · · · · · · · · · · · · · · · · · |            |           | & Attach Document                                  |                  |             |
| Dia .                                                                                                    |                                                                                                    |                                       |            |           | The requirement does not apply to this program odf |                  |             |
| Virite a brief biography to introduce yourself, highlight achievements and any notable information of the second second se | ion you would like your preceptor to know. Please include your education goals while                                                                                                    | rotating with                         | yes        |           | dngn 2                                             | Attach Document  |             |
| Logan Health.<br>or/>Inis information will be shared with potential preceptors.<br>this is not your                                                                                                    | esume.<br><br>the value column.<br><br>< |                                       |            |           |                                                    | T ALCOLOUR PER   |             |
| Comments                                                                                                    |                                                                                                    |                                       |            |           |                                                    |                  |             |
|                                                                                                    |                                                                                                    |                                       |            |           |                                                    |                  |             |
|                                                                                                    |                                                                                                    |                                       |            |           |                                                    |                  |             |